## **Kidpix Activity**

Give students step-by-step instructions on how to draw a face (or whatever is preferable) using the tools identified below.

- When Kidpix is opened, the drawing tools normally appear in the bottom toolbar. If they are not in the toolbar, click on the drawing tool icon in the side toolbar.
- In order to draw freestyle, the squiggly line in the bottom toolbar must be selected. The white color indicates it's selected.
- To change the drawing tools' color, click on the color picker.
- To fill a shape with color, click on the fill bucket then click in the shape. If the shape is not closed (i.e., lines do not connect), color may fill entire page.
- To erase the last action, click on the Undo icon
- To erase all or part of the picture, use the eraser.
- To start over, click on the firecracker.

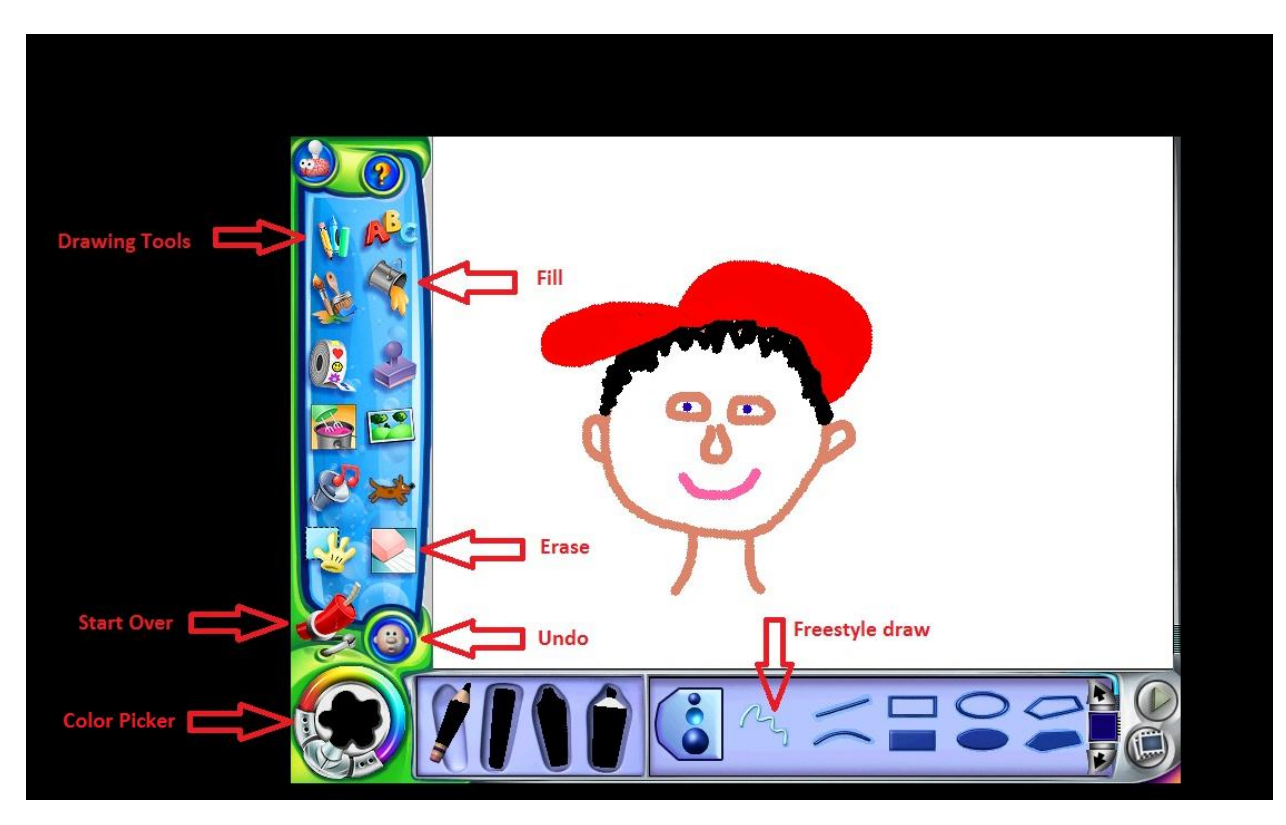